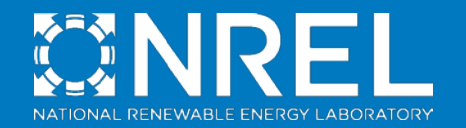

# **Starting with WISDEM™** *The Short Course*

Garrett Barter 5th Wind Energy Systems Engineering Workshop (WESE 2019) Pamplona, Spain, October 2-4, 2019

# NREL has both turbine- and plant/system-focused research programs

## **Turbine Focused**

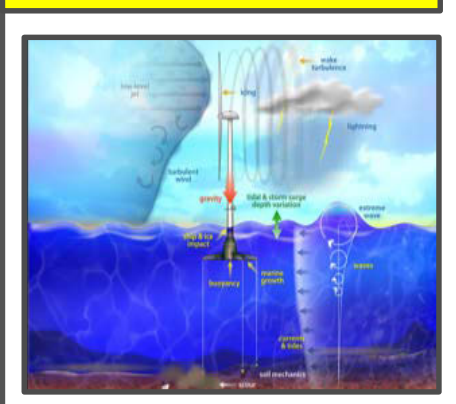

## **OpenFAST**

Computer engineering tool for simulating the coupled dynamic response of wind turbines

Flagship software product

#### System Focused

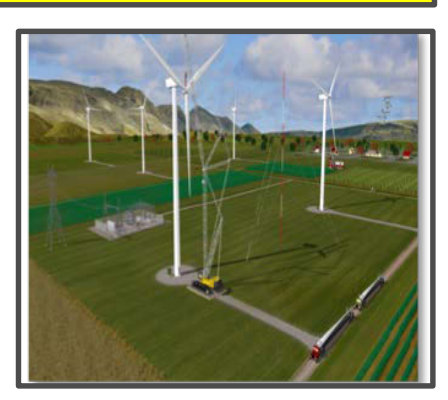

**WISDEM™** 

Wind-plant Integrated System Design and Engineering Model

### **Farm Focused**

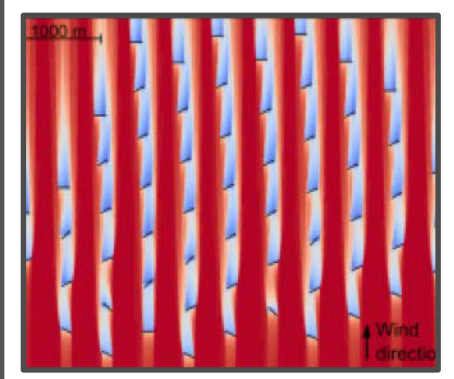

# **FLORIS**

A controls-oriented engineering wake model FAST.Farm WindSE NALU FOCUS

FOCUS

# Agenda

- (Brief) Introduction to WISDEM and OpenMDAO
- WISDEM installation (essentials only)
- Tutorial 1: Run a simple WISDEM calculation with Jupyter Notebooks
- Some more detail on OpenMDAO
- Tutorial 2: Finding the Betz Limit through OpenMDAO optimization
- Tutorial 3: Sellar problem for putting multiple models together
- Tutorial 4: Modeling a whole turbine and plant LCOE

# (Brief) Introduction to WISDEM and OpenMDAO

- (Brief) Introduction to WISDEM and OpenMDAO
- WISDEM installation (essentials only)
- Tutorial 1: Run a simple WISDEM calculation with Jupyter Notebooks
- Some more detail on OpenMDAO
- Tutorial 2: Finding the Betz Limit through OpenMDAO optimization
- Tutorial 4: Modeling a whole turbine and plant

# WISDEM: Creates a virtual, vertically integrated wind plant from components to operations

WISDEM: Wind-Plant Integrated System Design & Engineering Model

- Integrated turbine design (e.g. rotor aero-structure, full turbine optimization)
- Integrated plant design and operations (e.g. wind plant controls and layout optimization)
- Integrated turbine and plant optimization (e.g. site-specific turbine design)

Modular design allows "plug-and-play" with external (3<sup>rd</sup> party) component modules

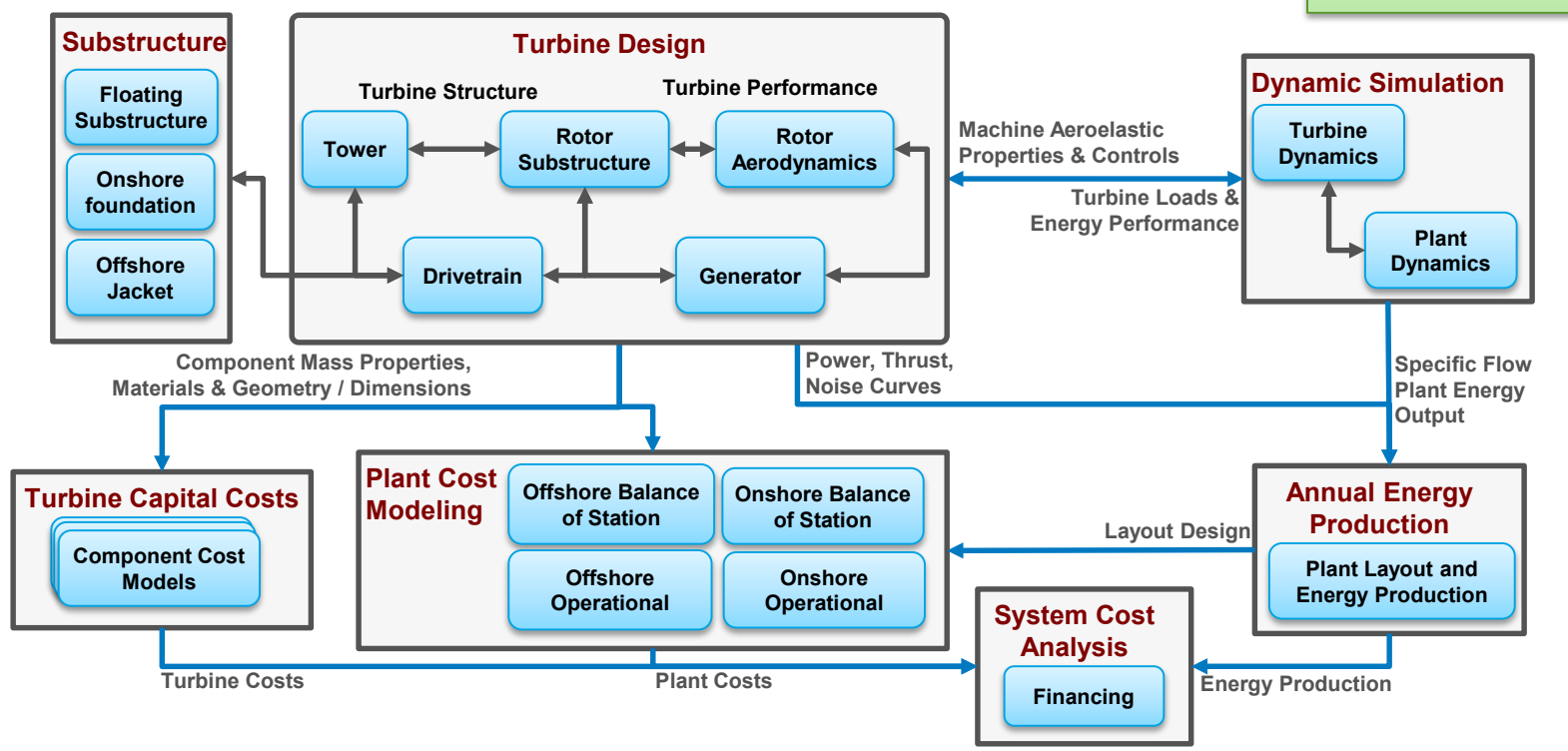

# Software platform is built with Python using the OpenMDAO library

- Most WISDEM modules are developed in Python using the OpenMDAO library
  - Underlying analysis may be in C, C++ or Fortran

## **OpenMDAO (openmdao.org)**

- Open-source, python-based platform for systems analysis and multidisciplinary optimization
- Provides "glue code" and "drivers/wrappers"
- Enables
  - Model decomposition
  - Ease of development and maintenance
  - Tightly coupled solutions and parallel methods

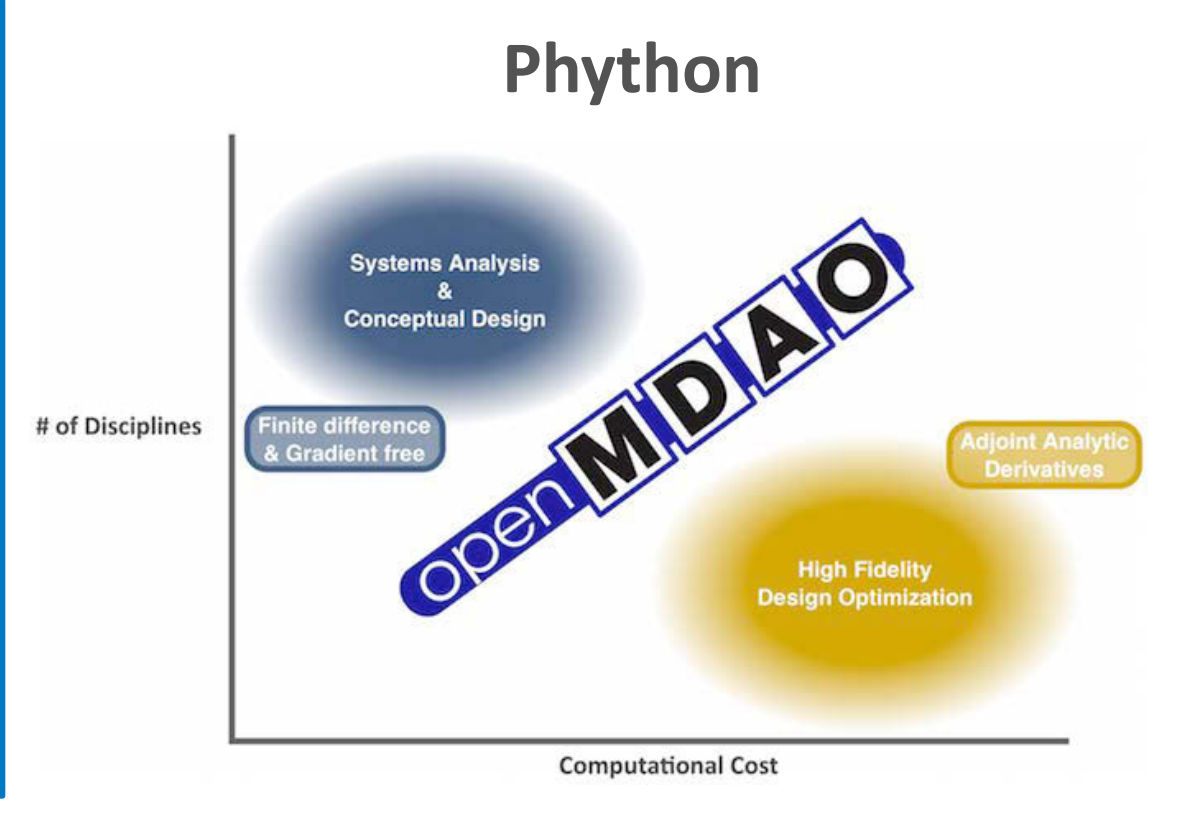

# WISDEM installation (essentials only)

- (Brief) Introduction to WISDEM and OpenMDAO
- WISDEM installation (essentials only)

۲

- Tutorial 1: Run a simple WISDEM calculation with Jupyter Notebooks
- Some more detail on OpenMDAO
- Tutorial 2: Finding the Betz Limit through OpenMDAO optimization
- Tutorial 4: Modeling a whole turbine and plant

# WISDEM install (essentials only): For full instructions see <a href="mailto:nwtc.nrel.gov/wisdem">nwtc.nrel.gov/wisdem</a>

- Key steps
  - 1. Download and install Anaconda3 64-bit from https://www.anaconda.com/distribution
  - 2. Setup new "conda environment" (provides digital sandbox to explore WISDEM without impacting any other part of your system)
  - 3. Install WISDEM and its dependencies
  - 4. Download WISDEM source code from GitHub
- We want to install the code like a simple user but take a peek at the files like a developer
- Open the Anaconda Power Shell (Windows) or Terminal App (Mac) and do:

```
conda config --add channels conda-forge
conda create -y --name wisdem-env python=3.7
conda activate wisdem-env
conda install -y wisdem git jupyter
git clone https://github.com/WISDEM/WISDEM.git
```

# Tutorial 1: Run a simple WISDEM calculation with Jupyter Notebooks

- (Brief) Introduction to WISDEM and OpenMDAO
- WISDEM installation (essentials only)
- Tutorial 1: Run a simple WISDEM calculation with Jupyter Notebooks
- Some more detail on OpenMDAO
- Tutorial 2: Deriving the Betz Limit through OpenMDAO optimization
- Tutorial 4: Modeling a whole turbine and plant

# Use WISDEM as a calculator to estimate component masses and costs from simple scaling relationships

- WISDEM has multiple levels of fidelity, we will operate at the simplest level: "spreadsheet"-type calculation of component masses and cost
- We will: Populate inputs, execute model, list all the model inputs and outputs
  - Will reveal some of the backend layers of OpenMDAO building blocks
  - Will ignore OpenMDAO syntax for now

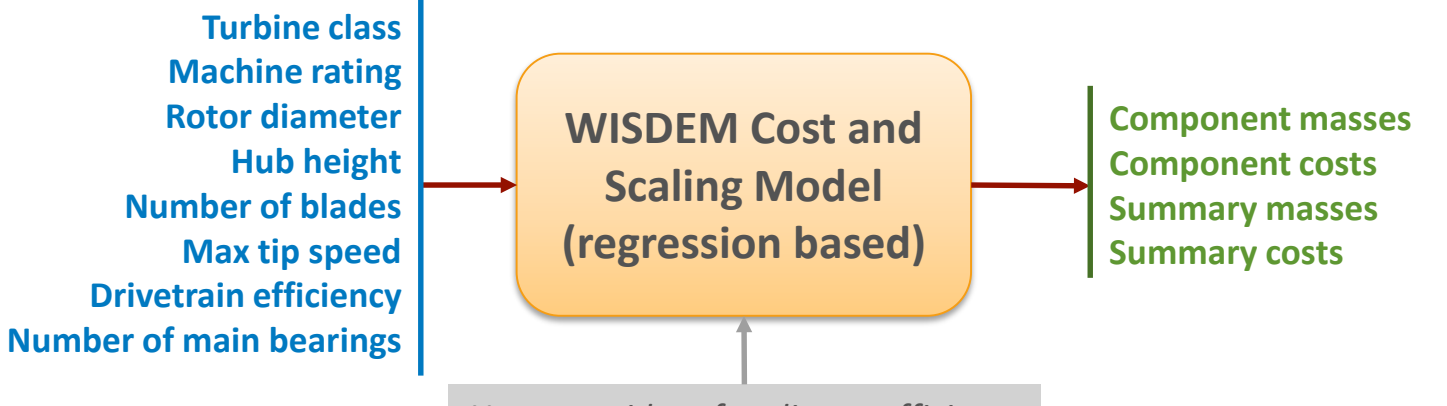

User overrides of scaling coefficients

# There are many ways to run WISDEM (and python) beyond Jupyter Notebooks

### Spyder for a Matlab-style Desktop

| 😻 💿 Spyder (Pyth                                                                                                    | on 3.4) 🛞 🔿 🛞                                                         |
|----------------------------------------------------------------------------------------------------|-----------------------------------------------------------------------|
| File Edit Search Source Run Debug Consoles Tools View Help                                                                     |                                                                       |
| ) 🗌 🖑 🔚 🔚 🗉 🔶 📑 🛃 🦓 🕅 👁 😤 🖋                                                                                                    | : 🕨 🔳 🔁 🔀 😫 + 🔸 📼 🖷 🔹 🔶                                               |
| Editor - /tmp/interpolation.py                                                                                                 | × Object inspector                                                    |
| 🕞 💽 interpolation.py 🔕                                                                                                    | E, Source Console V Object numpymean V 🗈 E,                           |
| 4 From the SciPy Cookbook<br>5 ***<br>6                                                                                        | mean                                                                  |
| 7 from numpy import <u>arange</u> , cos, linspace, pi, sin, random<br>8 from scipy.interpolate import splprep, splev<br>9      | Definition : mean(a, axis=None, dtype=None, out=None, keepdims=False) |
| <pre>10 # make ascending spiral in 3-space 11 t=linspace(0,1.75*2*pi,100)</pre>                                                | Type : Function of numpy.core.fromnumeric module                      |
| 12<br>$13 \times = sin(t)$                                                                                                    | Compute the arithmetic mean along the specified axis.                 |
| 14 y = cos(t)<br>15 z = t                                                                                                    | Returns the average of the array elements. The average is             |
| 16<br>17 # %% add poise                                                                                                    | Object inspector Variable explorer File explorer Static code analysis |
| 18 x+= random.normal(scale=0.1, size=x.shape)                                                                                  | IPython console                                                       |
| 19 y+= random.normal(scale=0.1, size=y.shape)<br>20 z+= random.normal(scale=0.1, size=z.shape)<br>21                           | 🕞 🍱 Console 1/A 📀 🔤 🗐                                                 |
| 22 # %% spline parameters                                                                                                    | Python 3.4.0 on linux IPython 4.0.0                                   |
| 23 s=3.0 # smoothness parameter<br>24 k=2 # spline order                                                                       | <pre>In [1]: runfile('/tmp/interpolation.py', wdir='/tmp')</pre>      |
| 25 nest=-1 # estimate of number of knots needed (-1 = maximal,<br>26                                                           | 15 12                                                                 |
| <pre>27 # %% find the knot points<br/>28 tckp,u = splprep([x,y,z],s=s,k=k,nest=-1)<br/>29</pre>                                | 10 - data - 10                                                        |
| <pre>30 # NM evaluate spline, including interpolated points<br/>31 xnew,ynew,znew = splev(linspace(0,1,400),tckp)<br/>32</pre> |                                                                       |
| 33 import pylab                                                                                                    | Internal console Console History log IPython console                  |
| Permissions: RN End-of-lines: LF                                                                                               | Encoding: UTF-8 Line: 18 Column: 43 Memory: 86 %                      |

### **PyCharm or other IDE**

| • •                                             | alcazar [~/DevExperiments/alcazar] =/alcazar/api.py [alcazar]                                                   |
|-------------------------------------------------|----------------------------------------------------------------------------------------------------|
| 🗅 🗃 🔷 🔶 🔶 🝓 APP 👻 1                             | 🕨 🗴 🕼 🖓 🗩 🏚 🔍 🗢 🗢 🔍 🔍 🗮 🛄 🎘                                                                                     |
| alcazar > 💼 alcazar > 🌼 apl.py >                |                                                                                                    |
| 🛑 Prx 🎯 🧩 🗄 🗕 🍓 api.py X                        |                                                                                                    |
| ~ 🖿 alcazar ~/DevExperime: 27                   |                                                                                                    |
| >  pytest_cache 29 38                           | eproperty<br>def debug(self):<br>return self, debug                                                             |
| > 🖸 alcazar 31                                  | return secto-Leong                                                                                              |
| > 🗈 static 32 33                                | <pre>def add_middleware(self, middleware_cls, **kwargs):<br/>selfmiddleware.add(middleware_cls, **kwargs)</pre> |
| > templates 34                                  | def route(selfs nattern methods=None):                                                                          |
| > 🛐 tests 36                                    | "" Decorator that adds a new route ""                                                                           |
| > 🖬 venv 37 38                                  | <pre>def wrapper(handler):     self.add_route(pattern, handler, methods)</pre>                                  |
|                                                 | return handler                                                                                                  |
| 📷 .travis.yml 41 4                              | return wrapper                                                                                                  |
| 🖬 alcazar.jpg 43                                | <pre>def add_route(self, pattern, handler, methods=None):</pre>                                                 |
| 🔮 арр.ру 😽                                      | assert pattern not in selfroutes                                                                                |
| README.md                                       | self, routes[pattern] = Route(path_pattern=pattern, handler=handler.                                            |
|                                                 | <pre>def add excention handler(self, handler):</pre>                                                            |
| 👴 setup.py 💦 50 📩                               | selfexception_handler = handler                                                                                 |
| External Libraries                              | def bandla aucontion(-s); consist conners avection);<br>[cazar add.middleware()                                 |
| 🖪 6: TODO 🔲 Terminal 🦹 9: Version Co            | ntrol Py Python Console                                                                                         |
| Help Make Material Theme UI Better: We are aski | ng Material Oceanic 🥮 33:23 LF 🗘 UTF-8 🗧 4 spaces 🗧 Git: master 🗘 Python 3.7 (alcazar) 🖒 🦕 👮                    |

### Command line from Anaconda Prompt or Terminal App

[502 07:36 GBARTER-30696S:~/mdaoDevel/WISDEM/wisdem/assemblies/land\_based \$python land\_based\_noGenerator\_noBOS\_lcoe.py
Running initialization: ../../rotorse/turbine\_inputs/nrel5mw\_mod\_update.yaml
Complete: Load Input File: 0.001048 s
Complete: Geometry Applysis: 0.565820 s

# Jupyter Notebook: Interacting with the Python "shell" through a browser in a live code "diary"

- Jupyter Notebook is a web application that connects with your local python shell
- Allows for creating and sharing documents with
  - Live code
  - Equations
  - Visualizations
  - Narrative text
- To get started with the WISDEM Jupyter Notebook tutorials we have to navigate to the right directory and start Jupyter
- Open the Anaconda Prompt (Windows) or Terminal App (Mac) and do:

cd WISDEM/tutorial-notebooks
jupyter notebook

gbarter@GBARTER-30696S: ~/mdaoDevel/WISDEM/tutorial-notebooks — jupyter-notebook — 105×27
 (wisdem-env) 518 22:23 GBARTER-30696S: ~/mdaoDevel \$cd WISDEM/tutorial-notebooks \$jupyter notebook
 [wisdem-env) 519 22:23 GBARTER-30696S: ~/mdaoDevel/WISDEM/tutorial-notebooks \$jupyter notebook
 [I 22:23:18.211 NotebookApp] Serving notebooks from local directory: /Users/gbarter/mdaoDevel/WISDEM/tutorial-notebooks
 [I 22:23:18.211 NotebookApp] The Jupyter Notebook is running at:
 [I 22:23:18.211 NotebookApp] http://localhost:8888/?token=5b482388f789a2bc572b8dc0ed2feea042221b3a2057abfd
 [I 22:23:18.212 NotebookApp] or http://127.0.0.1:8888/?token=5b482388f789a2bc572b8dc0ed2feea042221b3a2057abfd
 [I 22:23:18.212 NotebookApp] Use Control-C to stop this server and shut down all kernels (twice to skip c onfirmation).
 [C 22:23:18.296 NotebookApp]

To access the notebook, open this file in a browser: file:///Users/gbarter/Library/Jupyter/runtime/nbserver-6182-open.html Or copy and paste one of these URLs: http://localhost:8888/?token=5b482388f789a2bc572b8dc0ed2feea042221b3a2057abfd or http://127.0.0.1:8888/?token=5b482388f789a2bc572b8dc0ed2feea042221b3a2057abfd =

| 💭 jupyter                                | Quit                 | Logout    |
|------------------------------------------|----------------------|-----------|
| Files Running Clusters                   |                      |           |
| Select items to perform actions on them. | Upload               | New - 2   |
|                                          | Name   Last Modified | File size |
|                                          | 5 days ago           |           |
| 01_cost_and_scaling.ipynb                | 5 days ago           | 63.4 kB   |
| 2_betz_limit.ipynb                       | 5 days ago           | 18.1 kB   |
| 🗇 🖻 03_sellar.ipynb                      | 5 days ago           | 18.7 kB   |
| 04_turbine_assembly.ipynb                | 5 days ago           | 35.2 kB   |
| WISDEM_notebooks.pdf                     | 5 days ago           | 804 kB    |

## Use Shift+Enter to evaluate each block

## Tutorial 1. Cost and scaling model (for a turbine)

WISDEM offers different levels of fidelity for estimating mass, cost, and LCOE. The simplest form is an implementation of a "spreadsheet" type model, where given a few high-level parameters, such as rotor diameter and machine\_rating, the user can use a series of empirical relationships (regression-based) to estimate turbine mass and cost. This is called the Cost and Scaling Model and we will call it here.

First, import the WISDEM code that will model our costs. Also import the pieces of OpenMDAO that we'll need for the calculation.

In [1]: from wisdem.turbine\_costsse.nrel\_csm\_tcc\_2015 import nrel\_csm\_2015
from openmdao.api import Problem
import numpy as np

### **Cost and Mass model**

nrel\_csm\_2015 is a class that contains a model to estimate the masses and costs of turbine components.

First, we instantiate the nrel\_csm\_2015 class. Then we make an OpenMDAO Problem that uses this class. After that, we set the inputs for our model.

```
In [2]: turbine = nrel_csm_2015()
prob = Problem(turbine)
prob.setup()

prob['rotor_diameter'] = 126.0
prob['turbine_class'] = 1
prob['blade_has_carbon'] = False
prob['blade_number'] = 3
prob['machine_rating'] = 5000.0
prob['hub_height'] = 90.0
prob['hub_height'] = 90.0
prob['bearing_number'] = 2
prob['crane'] = True
prob['max_tip_speed'] = 80.0
prob['max_efficiency'] = 0.90
```

Now we are set to run the model:

#### Now we are set to run the model:

In [11]: prob.run driver()

Out[11]: False

That's it! The model has been executed and now we have to get at the outputs we are interested in. Since we don't know the names of the outputs variables, we can just exhausively list (and store) all of the model inputs and outputs. There are simple commands for doing so:

#### In [4]: myinputs = prob.model.list\_inputs(units=True) .

. . .

| varname                             | value            | units |
|-------------------------------------|------------------|-------|
| top                                 |                  |       |
| nrel_csm_mass                       |                  |       |
| blade                               |                  |       |
| rotor_diameter                      | [126.]           | m     |
| blade_mass_coeff                    | [0.5]            | None  |
| blade_user_exp                      | [2.5]            | None  |
| hub                                 |                  |       |
| blade_mass                          | [18590.66820649] | kg    |
| hub_mass_coeff                      | [2.3]            | None  |
| hub_mass_intercept                  | [1320.]          | None  |
| pitch                               |                  |       |
| blade_mass                          | [18590.66820649] | kg    |
| <pre>pitch_bearing_mass_coeff</pre> | [0.1295]         | None  |
| pitch bearing mass intercept        | [491.31]         | None  |

Now list the model outputs.

In [5]: myoutputs = prob.model.list\_outputs(units=True)

91 Explicit Output(s) in 'model'

#### **User Overrides**

The Cost and Scaling model can be used to estimate mass and cost from a limited set of inputs. If the user already knows the mass or cost of a particular component, the easiest thing to do is to override the mass or cost scaling coefficient. This can also be used to conduct scaling studies at different and mass and cost growth sensitivities:

```
In [6]: prob['gearbox_mass_coeff'] = 75.0
prob['gearbox_mass_cost_coeff'] = 10.0
prob.run driver()
```

Out[6]: False

If we store these inputs and outputs into new containers, we can easily compare the impact of the changes

In [7]: newinputs = prob.model.list\_inputs(units=True)

219 Input(s) in 'model'

------

| varname                      | value            | units |
|------------------------------|------------------|-------|
|                              |                  |       |
| top                          |                  |       |
| nrel_csm_mass                |                  |       |
| blade                        |                  |       |
| rotor_diameter               | [126.]           | m     |
| blade mass coeff             | [0.5]            | None  |
| blade user exp               | [2.5]            | None  |
| hub                          |                  |       |
| blade mass                   | [18590.66820649] | kg    |
| hub mass coeff               | [2.3]            | None  |
| hub mass intercept           | [1320.]          | None  |
| pitch                        |                  |       |
| blade mass                   | [18590.66820649] | kg    |
| pitch bearing mass coeff     | [0.1295]         | None  |
| pitch bearing mass intercept | [491.31]         | None  |
| handan hanadan naman t       | r                | N7    |

|         | heesiden hensiden nement                                    | 10 2201          | 17 = 11 = |  |
|---------|-------------------------------------------------------------|------------------|-----------|--|
| In [8]: | <pre>newoutputs = prob.model.list_outputs(units=True)</pre> |                  |           |  |
|         | 91 Explicit Output(s) in 'model'                            |                  |           |  |
|         |                                                             |                  |           |  |
|         | varname                                                     | value            | units     |  |
|         |                                                             |                  |           |  |
|         | top                                                         |                  |           |  |
|         | nrel_csm_mass                                               |                  |           |  |
|         | sharedIndeps                                                |                  |           |  |
|         | machine_rating                                              | [5000.]          | kW        |  |
|         | rotor_diameter                                              | [126.]           | m         |  |
|         | blade                                                       |                  |           |  |
|         | blade_mass                                                  | [18590.66820649] | kg        |  |
|         | hub                                                         |                  |           |  |
|         | hub_mass                                                    | [44078.53687493] | kg        |  |
|         | pitch                                                       |                  |           |  |
|         | pitch_system_mass                                           | [10798.90594644] | kg        |  |
|         | spinner                                                     |                  |           |  |
|         | spinner_mass                                                | [973.]           | kg        |  |
|         | lss                                                         |                  | -         |  |
|         |                                                             | 100000 07000000  | 1         |  |

Scrolling through the outputs, we can see that these new values for gearbox mass and cost changed the cost of the turbine from \$726/kW to \$672/kW.

Another approach is to split out the mass scaling and cost scaling routines, but we will leave that for another tutorial

# Some more detail on OpenMDAO

- (Brief) Introduction to WISDEM and OpenMDAO
- WISDEM installation (essentials only)

- Tutorial 1: Run a simple WISDEM calculation with Jupyter Notebooks
- Some more detail on OpenMDAO
- Tutorial 2: Deriving the Betz Limit through OpenMDAO optimization
- Tutorial 4: Modeling a whole turbine and plant

# **OpenMDAO building blocks and concepts**

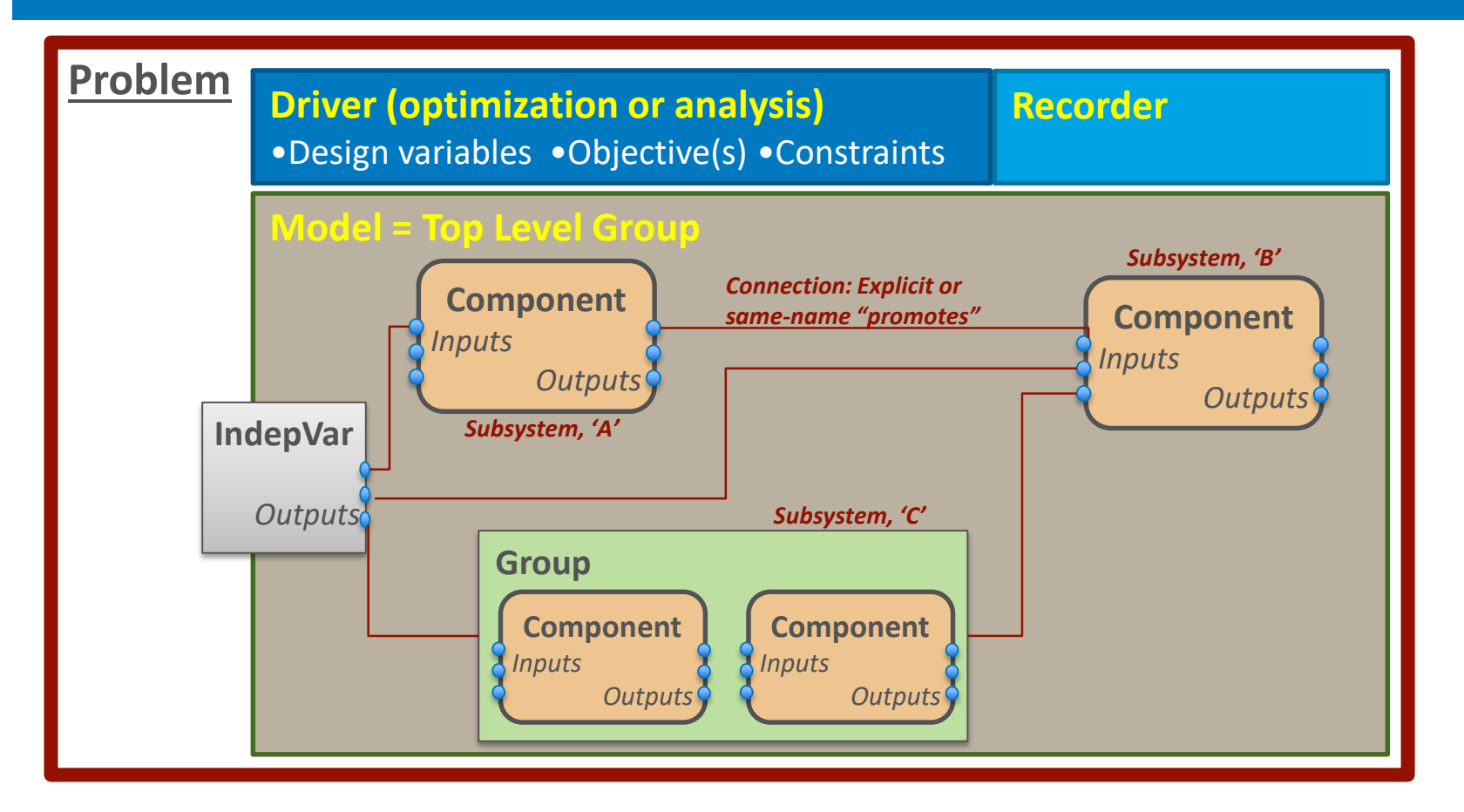

# Tutorial 2: Finding the Betz Limit through OpenMDAO optimization

- (Brief) Introduction to WISDEM and OpenMDAO
- WISDEM installation (essentials only)

- Tutorial 1: Run a simple WISDEM calculation with Jupyter Notebooks
- Some more detail on OpenMDAO
- Tutorial 2: Finding the Betz Limit through OpenMDAO optimization
- Tutorial 4: Modeling a whole turbine and plant

# **OpenMDAO model building steps applied to the Betz Problem**

# **Component Steps**

- Create an OpenMDAO Component
- Add the actuator disk inputs and outputs
- Use *declare\_partials()* to declare derivatives
  - Finite difference or exact analytic options are available
- Create a *compute()* method to compute outputs from inputs
- Create a compute\_partials() method for the derivatives

## **Group and Problem Steps**

- Create an OpenMDAO Group.
  - Add a subsystem of independent variables
  - Add the disk Component as a subsystem
  - Connect variables through *connect()* statements or same name promotion
- Create an OpenMDAO Problem
  - Set the model = Group instance
  - Add optimization Driver
  - Add design variables
  - Add the objective
- Setup and run problem driver

| 📁 jupyter                                | Quit                    | Logout    |
|------------------------------------------|-------------------------|-----------|
| Files Running Clusters                   |                         |           |
| Select items to perform actions on them. | Upload                  | New - 2   |
|                                          | Name      Last Modified | File size |
|                                          | 5 days ago              | 8         |
| 01_cost_and_scaling.ipynb                | 5 days ago              | 63.4 kB   |
| 02_betz_limit.ipynb                      | 5 days ago              | 18.1 kB   |
| 🗇 🗐 03_sellar.ipynb                      | 5 days ago              | 18.7 kB   |
| 04_turbine_assembly.ipynb                | 5 days ago              | 35.2 kB   |
| WISDEM_notebooks.pdf                     | 5 days ago              | 804 kB    |

## **Tutorial 2: Betz Limit**

Now that we have ran a simple calculator model using WISDEM, let's look at OpenMDAO. <u>OpenMDAO</u> is the code that connects the various components of turbine models into a cohesive whole that can be optimized in systems engineering problems. WISDEM uses OpenMDAO to build up modular *components* and *groups* of components to represent a wind turbine. Fortunately, OpenMDAO already provides some excellenet training examples on their <u>website</u>. This tutorial is based on the OpenMDAO example, <u>Optimizing an Actuator Disk Model to Find Betz Limit for Wind Turbines</u>, which we have extracted and added some additional commentary. The aim of this tutorial is to summarize the key points you'll use to create basic WISDEM models. For those interested in WISDEM development, getting comfortable with all of the core OpenMDAO training examples is strongly encouraged.

A classic problem of wind energy engineering is the Betz limit. This is the theoretical upper limit of power that can be extracted from wind by an idealized rotor. While a full explanation is beyond the scope of this tutorial, it is explained in many places online and in textbooks. One such explanation is on Wikipedia <u>https://en.wikipedia.org/wiki/Betz%27s\_law</u>.

#### **Problem formulation**

According to the Betz limit, the maximum power a turbine can extract from wind is:

$$C_p = \frac{16}{27} \approx 0.593$$

Where  $C_p$  is the coefficient of power.

We will compute this limit using OpenMDAO by optimizing the power coefficient as a function of the induction factor (ratio of rotor plane velocity to freestream velocity) and a model of an idealized rotor using an actuator disk.

Here is our actuator disc:

#### **OpenMDAO** implementation

First we need to import OpenMDAO

In [1]: import openmdao.api as om

Now we can make an ActuatorDisc class that models the actuator disc for the optimization.

```
In [2]: class ActuatorDisc(om.ExplicitComponent):
            def setup(self):
                # Inputs into the the model
                self.add input('a', 0.5, desc='Indcued velocity factor')
                self.add input('Area', 10.0, units='m**2', desc='Rotor disc area')
                self.add input('rho', 1.225, units='kg/m**3', desc='Air density')
                self.add input('Vu', 10.0, units='m/s', desc='Freestream air velocity, upstream of rotor')
                # Outputs
                self.add_output('Vr', 0.0, units='m/s', desc='Air velocity at rotor exit plane')
                self.add output('Vd', 0.0, units='m/s', desc='Slipstream air velocity, downstream of rotor')
                self.add output('Ct', 0.0, desc='Thrust coefficient')
                self.add output('Cp', 0.0, desc='Power coefficient')
                self.add output('power', 0.0, units='W', desc='Power produced by the rotor')
                self.add output('thrust', 0.0, units='m/s')
                self.declare partials('Vr', ['a', 'Vu'])
                self.declare partials('Vd', 'a')
                self.declare partials('Ct', 'a')
                self.declare partials('thrust', ['a', 'Area', 'rho', 'Vu'])
                self.declare partials('Cp', 'a')
                self.declare partials('power', ['a', 'Area', 'rho', 'Vu'])
```

```
def compute(self, inputs, outputs):
    a = inputs['a']
   Vu = inputs['Vu']
   rho = inputs['rho']
   Area = inputs['Area']
    qA = 0.5 * rho * Area * Vu ** 2
    outputs['Vd'] = Vd = Vu * (1 - 2 * a)
    outputs['Vr'] = 0.5 * (Vu + Vd)
    outputs['Ct'] = Ct = 4 * a * (1 - a)
    outputs['thrust'] = Ct * qA
    outputs['Cp'] = Cp = Ct * (1 - a)
    outputs['power'] = Cp * qA * Vu
def compute partials(self, inputs, J):
    a = inputs['a']
   Vu = inputs['Vu']
   Area = inputs['Area']
   rho = inputs['rho']
    a_times_area = a * Area
    one_minus_a = 1.0 - a
    a_area_rho_vu = a_times_area * rho * Vu
    J['Vr', 'a'] = -Vu
   J['Vr', 'Vu'] = one_minus_a
   J['Vd', 'a'] = -2.0 * Vu
   J['Ct', 'a'] = 4.0 - 8.0 * a
    J['thrust', 'a'] = 0.5 * rho * Vu**2 * Area * J['Ct', 'a']
    J['thrust', 'Area'] = 2.0 * Vu**2 * a * rho * one minus a
    J['thrust', 'Vu'] = 4.0 * a area rho vu * one minus a
    J['Cp', 'a'] = 4.0 * a * (2.0 * a - 2.0) + 4.0 * one minus a**2
    J['power', 'a'] = 2.0 * Area * Vu**3 * a * rho * (2.0 * a - 2.0) + 2.0 * Area * Vu**3 * rho * one minus a**2
   J['power', 'Area'] = 2.0 * Vu**3 * a * rho * one minus a ** 2
    J['power', 'rho'] = 2.0 * a times area * Vu ** 3 * (one minus a)**2
    J['power', 'Vu'] = 6.0 * Area * Vu**2 * a * rho * one minus a**2
```

In OpenMDAO, multiple components can be connected together inside of a Group. There will be some other new elements to review, so let's take a look:

#### Betz Group:

```
In [3]: class Betz(om.Group):
    """
    Group containing the actuator disc equations for deriving the Betz limit.
    """
    def setup(self):
        indeps = self.add_subsystem('indeps', om.IndepVarComp(), promotes=['*'])
        indeps.add_output('a', 0.5)
        indeps.add_output('Area', 10.0, units='m**2')
        indeps.add_output('rho', 1.225, units='kg/m**3')
        indeps.add_output('Vu', 10.0, units='m/s')
        self.add_subsystem('a_disk', ActuatorDisc(), promotes=['a', 'Area', 'rho', 'Vu'])
```

The Betz class derives off of the OpenMDAO Group class, which is typically the top-level class that is used in an analysis. The OpenMDAO Group class allows you to cluster models in hierarchies. We can put multiple components in groups. We can also put other groups in groups.

Components are added to groups with the self.add\_subsystem command, which has two primary arguments. The first is the string name to call the subsystem that is added and the second is the component or sub-group class instance. A common optional argument is promotes= , which elevatest the input/ouput variable string names to the top-level namespace. The Betz group shows examples where the promotes= can be passed a list of variable string names or the '\*' wildcard to mean all input/output variables.

The first subsystem that is added is an IndepVarComp, which are the independent variables of the problem. Subsystem inputs that are not tied to other subsystem outputs should be connected to an independent variables. For optimization problems, design variables must be part of an IndepVarComp. In the Betz problem, we have a, Area, rho, and Vu. Note that they are promoted to the top level namespace, otherwise we would have to access them by 'indeps.x' and 'indeps.z'.

## Let's optimize our system!

Even though we have all the pieces in a Group, we still need to put them into a Problem to be executed. The Problem instance is where we can assign design variables, objective functions, and constraints. It is also how the user interacts with the Group to set initial conditions and interrogate output values.

First, we instantiate the Problem and assign an instance of Betz to be the root model:

[4]: prob = om.Problem()
prob.model = Betz()

Next we assign an optimization driver to the problem instance. If we only wanted to evaluate the model once and not optimize, then a driver is not needed:

```
[5]: prob.driver = om.ScipyOptimizeDriver()
    prob.driver.options['optimizer'] = 'SLSQP'
```

With the optimization driver in place, we can assign design variables, objective(s), and constraints. Any IndepVarComp can be a design variable and any model output can be an objective or constraint.

We want to maximize the objective, but OpenMDAO will want to minimize it as it is consistent with the standard optimization problem statement. So we minimize the negative to find the maximum. Note that Cp is not promoted from a\_disk. Therefore we must reference it with a\_disk.Cp

```
[6]: prob.model.add_design_var('a', lower=0.0, upper=1.0)
    prob.model.add_design_var('Area', lower=0.0, upper=1.0)
    prob.model.add_objective('a_disk.Cp', scaler=-1.0)
```

## Let's optimize our system!

Even though we have all the pieces in a Group, we still need to put them into a Problem to be executed. The Problem instance is where we can assign design variables, objective functions, and constraints. It is also how the user interacts with the Group to set initial conditions and interrogate output values.

First, we instantiate the Problem and assign an instance of Betz to be the root model:

[4]: prob = om.Problem()
prob.model = Betz()

Next we assign an optimization driver to the problem instance. If we only wanted to evaluate the model once and not optimize, then a driver is not needed:

```
[5]: prob.driver = om.ScipyOptimizeDriver()
    prob.driver.options['optimizer'] = 'SLSQP'
```

With the optimization driver in place, we can assign design variables, objective(s), and constraints. Any IndepVarComp can be a design variable and any model output can be an objective or constraint.

We want to maximize the objective, but OpenMDAO will want to minimize it as it is consistent with the standard optimization problem statement. So we minimize the negative to find the maximum. Note that Cp is not promoted from a\_disk. Therefore we must reference it with a\_disk.Cp

```
[6]: prob.model.add_design_var('a', lower=0.0, upper=1.0)
    prob.model.add_design_var('Area', lower=0.0, upper=1.0)
    prob.model.add_objective('a_disk.Cp', scaler=-1.0)
```

Now we can run the optimization:

Out[7]: False

### Finally, the result:

Above, we see a summary of the steps in our optimization. Don't worry about the output False for now. Next, we print out the values we care about and list all of the inputs and outputs that are problem used.

```
In [8]: print('Coefficient of power Cp = ', prob['a_disk.Cp'])
print('Induction factor a =', prob['a'])
print('Rotor disc Area =', prob['Area'], 'm^2')
all_inputs = prob.model.list_inputs(values=True)
all_outputs = prob.model.list_outputs(values=True)
```

```
Coefficient of power Cp = [0.59259259]
Induction factor a = [0.33335528]
Rotor disc Area = [1.] m<sup>2</sup>
```

# Tutorial 4: Modeling a whole turbine and plant

- (Brief) Introduction to WISDEM and OpenMDAO
- WISDEM installation (essentials only)

•

- Tutorial 1: Run a simple WISDEM calculation with Jupyter Notebooks
- Some more detail on OpenMDAO
- Tutorial 2: Finding the Betz Limit through OpenMDAO optimization
- Tutorial 4: Modeling a whole turbine and plant

| 💭 jupyter                                | Quit                   | Logout    |
|------------------------------------------|------------------------|-----------|
| Files Running Clusters                   |                        |           |
| Select items to perform actions on them. | Upload                 | New - 2   |
|                                          | Name 🕹 🛛 Last Modified | File size |
|                                          | 5 days ago             |           |
| 01_cost_and_scaling.ipynb                | 5 days ago             | 63.4 kB   |
| D2_betz_limit.ipynb                      | 5 days ago             | 18.1 kB   |
| 🗇 🛃 03_sellar.ipynb                      | 5 days ago             | 18.7 kB   |
| 04_turbine_assembly.ipynb                | 5 days ago             | 35.2 kB   |
| WISDEM_notebooks.pdf                     | 5 days ago             | 804 kB    |

## **Tutorial 4: Turbine Assembly**

Here's what we've done so far in these tutotirals:

- · Ran two simple cost models of turbines. In these, we estiamted masses of components and cost per kilogram of those components.
- We learned how OpenMDAO makes *components* when we calculated the Betz limit by modelling an idealized ActuatorDisc as a subclass of ExplicitComponent.
- We learned how to group multiple components into groups with the OpenMDAO Group class when we modelled the Sellar problem.

We can now turn our attention back to WISDEM and put together a rotor, drivetrain and tower to model a complete wind turbine. We will use the tools we have gained so far in these tutorials to accomplish this.

This is a significant increase in complexity from our previous toy examples. This tutorial doesn't aim to give an exhaustive line-by-line explanation of nearly 400 lines of source code. However, these fundamental building blocks of components, groups and susbsytems are used to model systems of significant complexity.

### First, we need to import our dependencies

There are many dependencies we need to import. Of key interesst to use here are various parts of WISDEM that we will assemble into our model.

from wisdem.rotorse.rotor import RotorSE, Init\_RotorSE\_wRefBlade
from wisdem.rotorse.rotor\_geometry\_yaml import ReferenceBlade
from wisdem.towerse.tower import TowerSE
from wisdem.commonse import NFREQ
from wisdem.commonse.environment import PowerWind, LogWind
from wisdem.commonse.turbine\_constraints import TurbineConstraints
from wisdem.turbine\_costsse.turbine\_costsse\_2015 import Turbine\_CostsSE\_2015
from wisdem.plant\_financese.plant\_finance import PlantFinance
from wisdem.drivetrainse.drivese\_omdao import DriveSE

# Thank you

## www.nrel.gov

NREL/PR-5000-75659

This work was authored by the National Renewable Energy Laboratory, operated by Alliance for Sustainable Energy, LLC, for the U.S. Department of Energy (DOE) under Contract No. DE-AC36-08GO28308. Funding provided by U.S. Department of Energy Office of Energy Efficiency and Renewable Energy Wind Energy Technologies Office. The views expressed in the article do not necessarily represent the views of the DOE or the U.S. Government. The U.S. Government retains and the publisher, by accepting the article for publication, acknowledges that the U.S. Government retains a nonexclusive, paid-up, irrevocable, worldwide license to publish or reproduce the published form of this work, or allow others to do so, for U.S. Government purposes.

NATIONAL RENEWABLE ENERGY LABORATORY